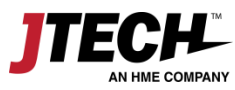

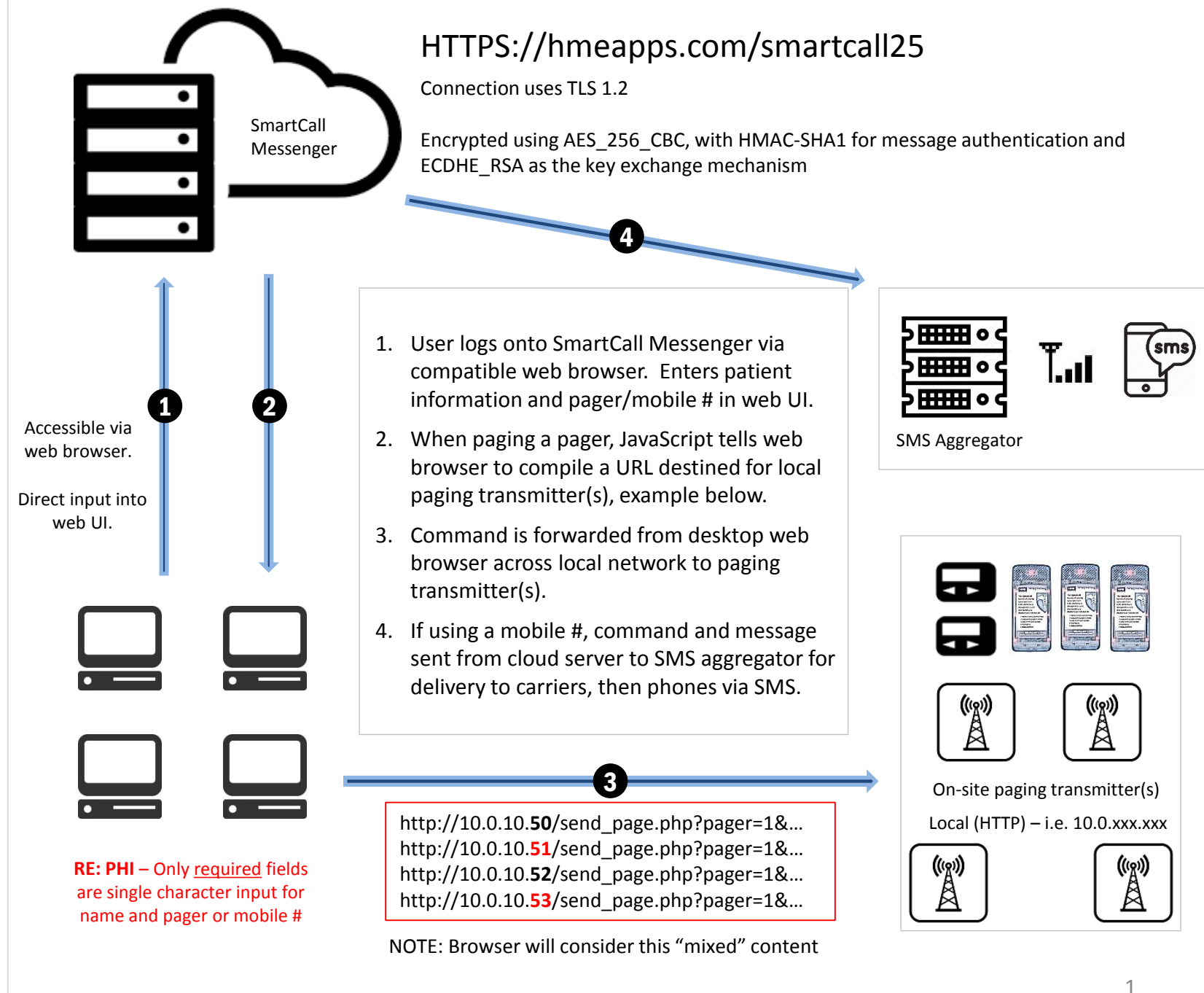

JTECH, An HME Company 1400 Northbrook Pkwy Ste 320 Suwanee, GA 30024 800.925.8091 hmewireless.com jtech.com

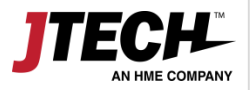

## **Recommended Desktop Browsers**

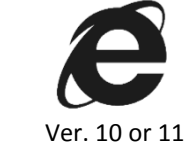

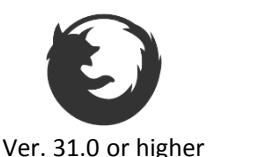

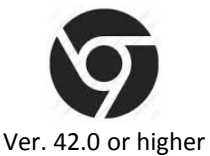

(w) Å

Touch devices, such as tablets and iPads have only limited functionality and are not support by JTECH, An HME Company.

- Transmitters DO NOT connect externally to the internet.
- Transmitters are assigned a static IP address behind the local firewall, i.e. 10.0.10.50
- Paging commands are directed to the transmitter(s) via URLs on the local network.
- The SmartCall web server is a secure HTTPS environment, the transmitter is on a local HTTP environment.
- Web browsers consider this "mixed content."
- Each browser has different configurations for managing mixed content.

The following information for managing mixed content is presented as a guide and does not replace diligence on behalf of the end user to ensure the security of their network. HME Wireless is not liable for any risk occurring as a result of changes to standard browser settings. Contact your IT administrator for any additional information.

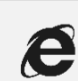

## Add to Trusted Sites

choose Tools (Alt + x): Select Internet Options > Security > Trusted Sites > Sites > Add <u>https://\*.hmeapps.com</u> > Close. While still under Trusted Sites – Click Custom Level > Miscellaneous > Select Enable under Display Mixed Content.

For more information, visit: http://windows.microsoft.com/enus/windows/support#1TC=windows-7

http://windows.microsoft.com/en-us/internetexplorer/ie-security-privacy-settings#ie=ie-11

http://windows.microsoft.com/enus/windows/security-zones-adding-removingwebsites#1TC=windows-7

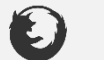

## Change Security Configuration

type **about:config** in the address bar. Continue through warning that shows. In the search bar, type "mixed." Double click on the settings to edit the value to show:

Security.mixed\_content.block\_active\_conte nt <u>FALSE</u> Security.mixed\_content.block\_display\_conte nt <u>TRUE</u>

For more information, visit:

https://support.mozilla.org/en-US/kb/aboutconfig-editor-firefox

https://support.mozilla.org/en-US/kb/mixedcontent-blocking-firefox

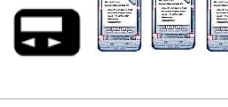

((m)) Å

Right click the Google Chrome icon that is located on your desktop. Select "Properties"; in the box named Target, add 1 space to the end of the command after /chrome.exe" then type: --allow-running-insecure-content

**Change Shortcut Properties** 

(note: there are two dashes ( - ) in front of allow)

"C:\Program Files (x86)\Google\Chrome\Application\chrome.exe" --allowrunning-insecure-content

When completed, click OK.

## For more information, visit:

https://support.google.com/chrome/answer/134 2714?hl=en

JTECH. An HME Company

1400 Northbrook Pkwy

Suwanee, GA 30024

hmewireless.com

800.925.8091

itech.com

Ste 320

us/windows/ http://windo explorer/ie-s